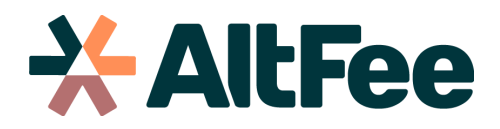

## How to Integrate your AltFee and Clio Accounts.

Automatically have all of your contacts in Clio sync with your AltFee account, ensuring contact consistency when you are scoping and pricing matters in AltFee or managing your practice in Clio Manage. Contact detail changes in Clio will automatically update in AltFee, saving you time and giving you peace of mind!

## Steps

While logged into your AltFee app, click "**Account Settings**" in the left navigation section.

| * AltFee                                                                                | Guidelines                                                                                                    |                                            |
|-----------------------------------------------------------------------------------------|----------------------------------------------------------------------------------------------------|--------------------------------------------|
| Guidelines                                                                              | Search guidelines                                                                                                    |                                            |
| Add new Guideline                                                                       |                                                                                                    | Show my bookmarks only                     |
| Edit Guidelines                                                                         |                                                                                                    |                                            |
| Clients                                                                                 | Arbitration                                                                                                    | 1 guideline                                |
| Matters                                                                                 | ☆ Attend Arbitration                                                                                                    | Updated 3 months ago                       |
| -↓ Activity Feed                                                                        | Mediation                                                                                                    | 2 guidelines                               |
| 🔑 Update Requests                                                                       | ☆ Attend Mediation                                                                                                    | Updated 2 months ago                       |
|                                                                                         | ☆ Initiate Mediation Process                                                                                                    | Updated 2 months ago                       |
|                                                                                         | Commercial Real Estate                                                                                                    |                                            |
|                                                                                         | Purchaser Commercial Real Estate Transaction                                                                                                    | 1 guideline                                |
|                                                                                         | ★ Purchase of Commercial Real Estate                                                                                                    | Updated 2 months ago                       |
|                                                                                         | Corporate & Commercial (Business Law)                                                                                                    |                                            |
|                                                                                         | Company Incorporations                                                                                                    | 1 guideline                                |
|                                                                                         | Incorporation of a Federal Corporation                                                                                                    | Updated 2 months ago                       |
| (a) Support                                                                             | Dividends                                                                                                    | 1 guideline                                |
| Account Settings                                                                        | ☆ Dividend Resolutions                                                                                                    | Updated 2 months ago                       |
| T Testie McTesterson                                                                    | Family Law<br>Miscellaneous Family Law Agreements                                                                                                    | 1 quideline                                |
| <ul> <li>③ Support</li> <li>④ Account Settings</li> <li>① Testie McTesterson</li> </ul> | Corporate & Commercial (Business Law) Company Incorporations  theorematic of a Federal Corporation Dividends  Dividend Resolutions  Family Law Miscellaneous Family Law Agreements | 11<br>Updated 2 mon<br>11<br>Updated 2 mon |

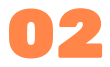

## Click the "Authenticate Clio" button.

| - <mark>::</mark> AltFe | e                         | Account Settings |                                                                                                    |
|-------------------------|---------------------------|------------------|----------------------------------------------------------------------------------------------------|
| 🗎 Guide                 | lines                     |                  | Important: Settings on this page are company-wide for Test Account, and will<br>affect every user in your organization.  |
| Add ne<br>Edit Gi       | ew Guideline<br>uidelines |                  | Clio Integration                                                                                                    |
| 🛱 Client                | S                         |                  | Give AltFee access to your Clio account, allowing each Matter to be assigned to a client<br>already in your Clio system. |
| 🗅 Matte                 | rs                        | C                | Authenticate Clio                                                                                                    |
| -∿ Activi               | ty Feed                   |                  |                                                                                                    |
| ළ Updat                 | e Requests                |                  |                                                                                                    |
|                         |                           |                  |                                                                                                    |
| ③ Suppo                 | ort                       |                  |                                                                                                    |
| Accou                   | unt Settings              |                  |                                                                                                    |
| T Testie M              | 1cTesterson               |                  |                                                                                                    |

## 03

Log into your Clio account, and then Click "Allow Access" in order for AltFee to connect with your Clio Account.

| AltFee would like to connect with your Clio account:                                                                                                    |  |
|----------------------------------------------------------------------------------------------------|--|
| Granting access to this app will allow it to:                                                                                                    |  |
| Contacts: Read      · Webhooks: Read/Write                                                                                                    |  |
| AltFee ALLOW ACCESS I ENY ACCESS                                                                                                    |  |
| https://www.altifeeco.com Read gives access but does not allow the application to edit.                                                                                                    |  |
| Integrate your AIFee account with your Clio Write allows the application to edit selected information.<br>account. You may review and edit permissions to any application at any time from your Settings page. |  |
|                                                                                                    |  |
|                                                                                                    |  |
|                                                                                                    |  |
|                                                                                                    |  |

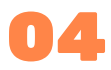

Upon allowing access, AltFee's app will automatically import all of your existing Clio contacts into AltFee, so the next time you scope and price out a matter for a client you will be able to select that client from your contact list. See the "Clients" section in the left navigation.

| -X: AltFee           | Clients             |           |                            | New client |
|----------------------|---------------------|-----------|----------------------------|------------|
| Guidelines           | Search clients      |           |                            |            |
| Edit Guidelines      | Client name         | Reference | Created                    |            |
| 📇 Clients            | Nyasia MacGyver     |           | July 28, 2022 at 2:19 p.m. |            |
| Matters              | Jaclyn Ullrich      |           | July 28, 2022 at 2:19 p.m. |            |
| A Antivity Food      | Roslyn Hessel       |           | July 28, 2022 at 2:19 p.m. |            |
| γγ Activity Feed     | Katherine Lind      |           | July 28, 2022 at 2:19 p.m. |            |
| 🔑 Update Requests    | Jeanie Yundt        |           | July 28, 2022 at 2:19 p.m. |            |
|                      | Barney Cremin       |           | July 28, 2022 at 2:19 p.m. |            |
|                      | Bernie Oberbrunner  |           | July 28, 2022 at 2:19 p.m. |            |
|                      | Else Lowe           |           | July 28, 2022 at 2:19 p.m. |            |
|                      | Nickolas Parker     |           | July 28, 2022 at 2:19 p.m. |            |
|                      | Samir Hermann       |           | July 28, 2022 at 2:19 p.m. |            |
|                      | Mafalda Langosh     |           | July 28, 2022 at 2:19 p.m. |            |
|                      | Reynold Carter      |           | July 28, 2022 at 2:19 p.m. |            |
|                      | Cassandra Rodriguez |           | July 28, 2022 at 2:19 p.m. |            |
|                      | Keaton Konopelski   |           | July 28, 2022 at 2:19 p.m. |            |
|                      | Joanne Franecki     |           | July 28, 2022 at 2:19 p.m. |            |
| ③ Support            | Friedrich Kutch     |           | July 28, 2022 at 2:19 p.m. |            |
| 🚯 Account Settings   | Corine Nitzsche     |           | July 28, 2022 at 2:19 p.m. |            |
| T Testie McTesterson | Wanda Hills         |           | July 28, 2022 at 2:19 p.m. |            |
|                      | Dexter Feest        |           | July 28, 2022 at 2:19 p.m. |            |

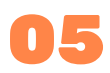

You will also be able to review all matters that have been scoped and priced for any particular client, by clicking on a specific client's name under the "Clients" section.

| X AltFee                                           | 🕑 Jamison Murazik                                          |                                           | Edit in Cl                                                        |
|----------------------------------------------------|------------------------------------------------------------|-------------------------------------------|-------------------------------------------------------------------|
| Guidelines<br>Add new Guideline<br>Edit Guidelines | Client name*<br>Jamison Murazik<br>Reference<br>1680519994 | ASSOCIA<br>Estate I<br>Resider<br>Lease R | <b>TED MATTERS</b><br>Planning<br>túal Real Estate Sale<br>Jeview |
| 📆 Clients                                          |                                                            | Purchas                                   | se of Commercial Real Estate                                      |
| Matters                                            |                                                            |                                           |                                                                   |
| ↓ Activity Feed                                    |                                                            |                                           |                                                                   |
| Ø Update Requests                                  |                                                            |                                           |                                                                   |
|                                                    |                                                            |                                           |                                                                   |
|                                                    |                                                            |                                           |                                                                   |
|                                                    |                                                            |                                           |                                                                   |
|                                                    |                                                            |                                           |                                                                   |
|                                                    |                                                            |                                           |                                                                   |
|                                                    |                                                            |                                           |                                                                   |
|                                                    |                                                            |                                           |                                                                   |
|                                                    |                                                            |                                           |                                                                   |
|                                                    |                                                            |                                           |                                                                   |